## OFFICIAL

## **Changing your Bitlocker PIN**

New users will notice a change to the security screens when accessing the new Windows 10 laptop, when you switch on your new device a blue Bitlocker Pin screen will appear.

Your Bitlocker should be unique and known by you only, please change this as soon as you receive your new device, follow these steps:

- 1. Click Start and type Manage Bitlocker
- 2. Click BitLocker Encryption Options
- 3. On the Microsoft BitLocker Administration and Monitoring screen, click Manage your PIN

| Acrosoft BitLocker Administration and Monitoring                                                                                                    | Contrast In                                                     |
|----------------------------------------------------------------------------------------------------|-----------------------------------------------------------------|
| telp keep your data safe with BitLocker Drive Encryption                                                                                                    |                                                                 |
| our company enabled BitLocker Drive Encryption to help prevent unauthorized access to files<br>has are stored on some drives shown here. There is no change in how you use your computer,<br>owever unauthorized users cannot read or use your files. | Learn About<br>BitLocker Overview<br>Using your PIN or Packword |
| BitLocker Drive Encryption - Fixed Disk Drives                                                                                                    |                                                                 |
| C: Encryption On Manager your FIN                                                                                                    |                                                                 |
| BHLocker Drive Encryption - External Drives                                                                                                    |                                                                 |
| Advanced                                                                                                    |                                                                 |
|                                                                                                    |                                                                 |
|                                                                                                    |                                                                 |
|                                                                                                    |                                                                 |
|                                                                                                    |                                                                 |
|                                                                                                    |                                                                 |
|                                                                                                    |                                                                 |
|                                                                                                    |                                                                 |

4. Type your **new PIN** in both the **PIN** and **Confirm PIN** fields then click **Reset PIN and click close** 

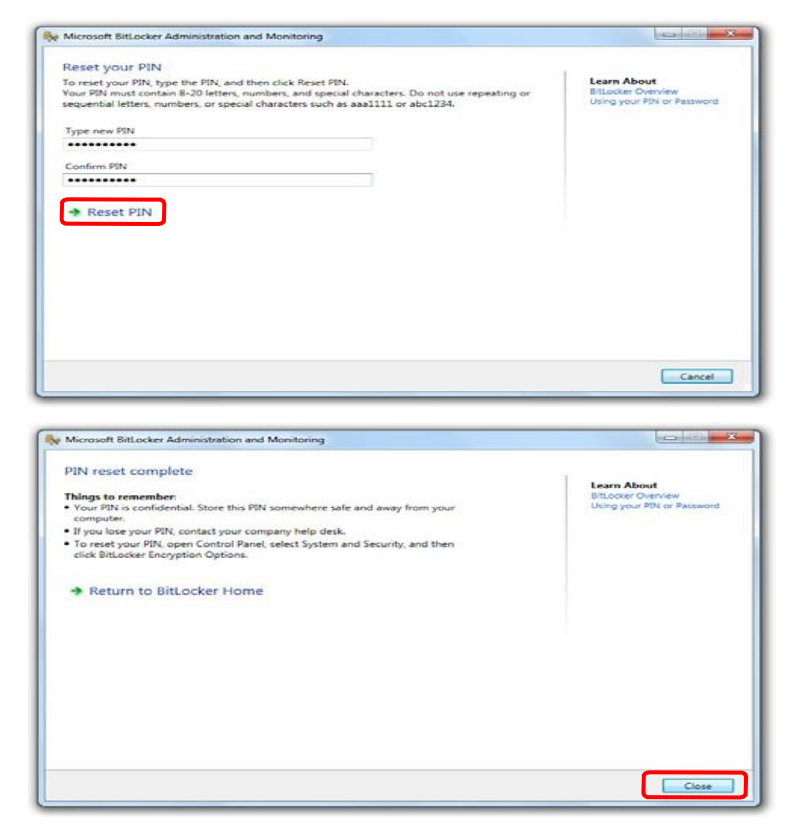

OFFICIAL